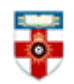

# **Quick Start Guide- Social Science Research Network**

Social Science Research Network (SSRN) is composed of a number of specialized research networks in each of the social sciences. It contains over 563,500 downloadable full text documents which are freely available.

This guide is intended to help you search the database.

# **Searching**

| Soci  | IAL S                                                                                                    | SCIEN  | ICE .  | Resea     | ARCH N        | ETWOR       | K  |  |
|-------|----------------------------------------------------------------------------------------------------|--------|--------|-----------|---------------|-------------|----|--|
| Home  | Search                                                                                                    | Browse | Submit | Subscribe | Shopping Cart | MyBriefcase | То |  |
| We ha | We have good news! SSRN is joining Mendeley and Elsevier. Learn more     Enter SSRN eLibrary   SSRN's Objective and     Commitments to Users |        |        |           |               |             |    |  |

To start searching click on Search or Enter SSRN eLibrary. You will be taken to the page below.

| ccess SSRN eLibrary                       | Search Author, Title, Abstract,                  | Keywords            |        |
|-------------------------------------------|--------------------------------------------------|---------------------|--------|
| earch<br>uthor, Title, Abstract, Keywords | Browse<br>SSRN Networks & eJournal Subject Areas | Browse<br>JEL Codes |        |
| QuickSearch: 🕧                            |                                                  |                     | Search |
|                                           | OR                                               |                     |        |
| Advanced Search: 🕧                        |                                                  |                     |        |
| Search Term(s):                           |                                                  |                     | Search |
|                                           | search within: 💮 Title Only 💿 Title, Abstract &  | Keywords            |        |
| Author(s):                                |                                                  |                     |        |
| -                                         |                                                  |                     |        |
| Date:                                     | All dates 👻                                      |                     |        |
| Networks:                                 | Current Selection:                               | Remember this 🥑     |        |
|                                           | All SSRN Networks                                |                     |        |

The Online Librory

There are Quick and Advanced Search options. Take a few moments to have a look at these options, and see which works best for you and the research you are doing.

If you know what you are specifically looking for, type your search terms in the Quick Search box and click **Search**. Use " " to search for an exact phrase.

If you are doing research, you may want to use Advanced Search. It will automatically search the database for articles which may be relevant to your search terms, but you can limit the search to article titles by clicking the circle next to **Title Only**.

If you're only looking for articles by a specific author(s), type their name into the box next to **Author(s)**.

You can narrow down your search by using the drop-down menu to search only recently published articles, or by clicking **Modify** you can choose to search only certain networks on SSRN. Different networks specialize in different subjects.

Click on 🤨 to see more information.

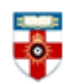

### Search results

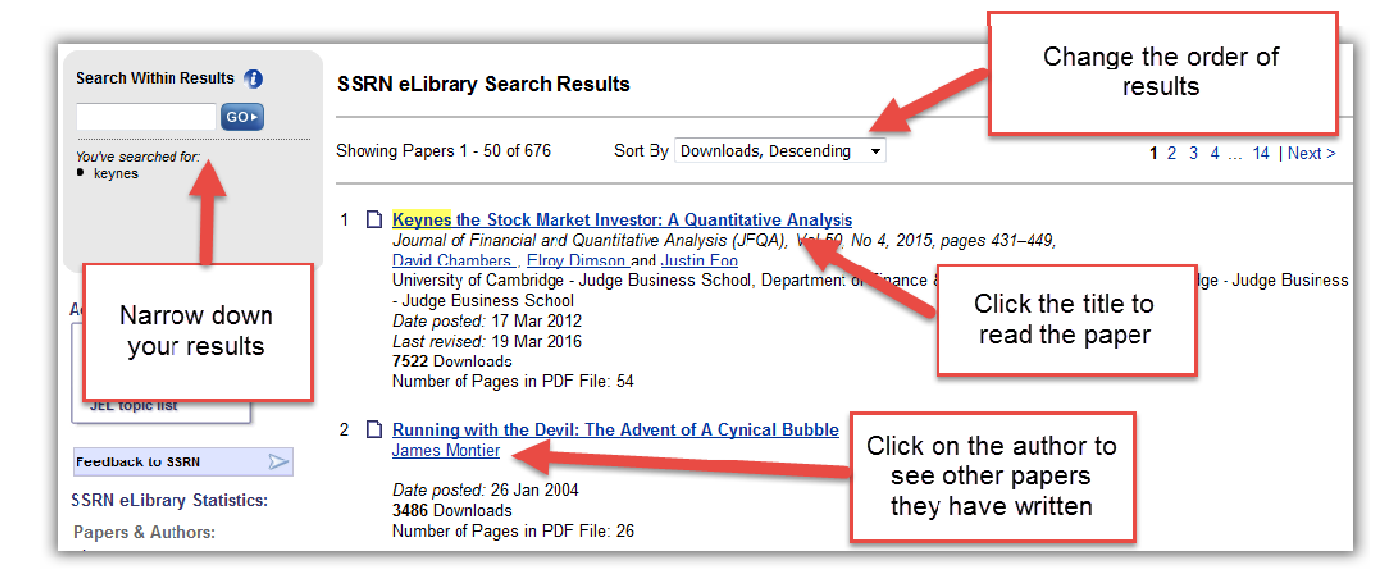

After you have clicked **Search** you will see a page like the one above.

The results will automatically be in the order of most viewed first. You can change the order of the results, including by least viewed first or most recently published first.

If you see this symbol symbol next to a paper, that means that unfortunately you do not have access to it.

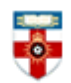

# **Browsing**

| Home | Search | Browse | Submit |
|------|--------|--------|--------|
|------|--------|--------|--------|

To start browsing, click Browse in the top left corner of the page. This will take you to a list of networks on SSRN.

| Access SSRN eLibrary: Browse SSRN Networks & eJournal Subject Areas                                                                                       |  |  |  |  |  |
|----------------------------------------------------------------------------------------------------|--|--|--|--|--|
| Search     Browse     Browse       Author, Title, Abstract, Keywords     SSRN Networks & eJournal Subject Areas     JEL Codes                             |  |  |  |  |  |
| Browse eLibrary<br>Classification descriptions and links to Top Downloaded Papers, Most Recent Papers, Sample eJournal, Submit a Paper are included in: 🥡 |  |  |  |  |  |
| Expand All   Collapse All                                                                                                    |  |  |  |  |  |
| Accounting Research Network 👔 27,437 Papers                                                                                                    |  |  |  |  |  |
| ARN Conferences & Meetings 👔 2,299 Papers                                                                                                    |  |  |  |  |  |
| ARN Partners in Publishing Journals (1) 1,780 Papers                                                                                                    |  |  |  |  |  |
| ARN Subject Matter eJournals (1) 27,770 Papers                                                                                                    |  |  |  |  |  |
| Accounting Research Centers Papers (1) 1,442 Papers                                                                                                    |  |  |  |  |  |
| 🕀 Anthropology & Archaeology Research Network 👩 34,400 Papers                                                                                             |  |  |  |  |  |
| Cognitive Science Network () 15,640 Papers                                                                                                    |  |  |  |  |  |
| Corporate Governance Network 🕖 31,827 Papers                                                                                                    |  |  |  |  |  |
| Economics Research Network 👔 389,734 Papers                                                                                                    |  |  |  |  |  |
| Entrepreneurship Research & Policy Network 🕧 32,669 Papers                                                                                                |  |  |  |  |  |
| Financial Economics Network 🕧 145,947 Papers                                                                                                    |  |  |  |  |  |
| Health Economics Network () 7,753 Papers                                                                                                    |  |  |  |  |  |

Click on the entropy of the networks and then click on either **Top Downloaded** or **Most Recent**. This will take you to a list of papers on that network

Click on the + to see the collections of papers associated with that network.

Click Browse JEL Codes in the top right corner to see an index of subjects within economics.

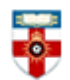

# Viewing articles

When you click on the title of an article you will be taken to a page like the one below.

| Abstract References (                                                                                                    | 14)                                                                                                    | Paper statistics                                                                                     |
|----------------------------------------------------------------------------------------------------|----------------------------------------------------------------------------------------------------|----------------------------------------------------------------------------------------------------|
| http://ssm.com/abstract=489262                                                                                                    | Abstract Views:10,439Downloads:3,486Download Rank:1,735                                                                                                    |                                                                                                    |
|                                                                                                    | References: 1                                                                                                    |                                                                                                    |
|                                                                                                    | People who downloaded this paper also downloaded:                                                                                                    |                                                                                                    |
| Click one of these to<br>read the paper                                                                                                    | <u>James Montier</u><br>Dresdner Kleinwort Wasserstein - Global Equity Strategy                                                                                                    | 1. <u>How to Detect an Asset</u><br><u>Bubble</u><br>By <u>Robert Jarrow</u> , <u>Younes Kchia</u> , |
| Abstract:<br>Not all bubbles are born equal. We explore<br>the current market. To us, the current mark<br>declines. This is exacerbated when everyor<br>and over-bought market, it should fall with s<br>Number of Pages in PDF File: 26 | 2. Bubble Logic: Or. How to<br>Learn to Stop Worrving and<br>Love the Bull<br>By Citford Asness<br>3. Bubble Investors: What<br>Were They Thinking?<br>By RaviDhar and William<br>Goetzmann |                                                                                                    |
| Keywords: Asset price bubbles greater fo                                                                                                    | More >                                                                                                    |                                                                                                    |
| JEL Classification: G00, G14, G12                                                                                                    | D X                                                                                                    |                                                                                                    |
|                                                                                                    |                                                                                                    | Need a                                                                                               |
| Date posted: January 26, 2004                                                                                                    | Download This Paper Open PDF in Browser                                                                                                    | Wealth                                                                                               |
| Suggested Citation<br>Montier, James, Running with the Devit: The Advent o<br>http://ssrn.com/abstract=489262 or http://dx.doi.org/1                                                                                                    | r A Cynical Bubble (January 16, 2003). Available at SSRN: One way to cite the paper                                                                                                    | Manager?                                                                                             |

### PDFs

Downloading a document as a PDF will allow you to save and print the resource.

If you use Firefox you will see this bar at the top:

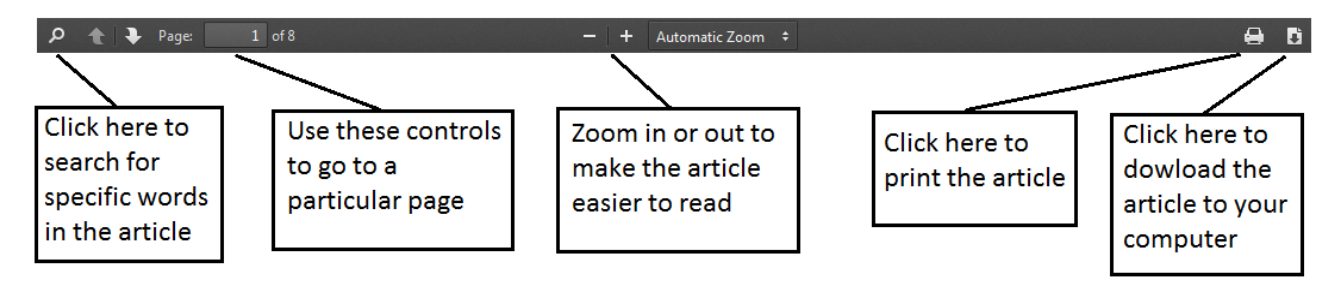

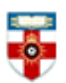

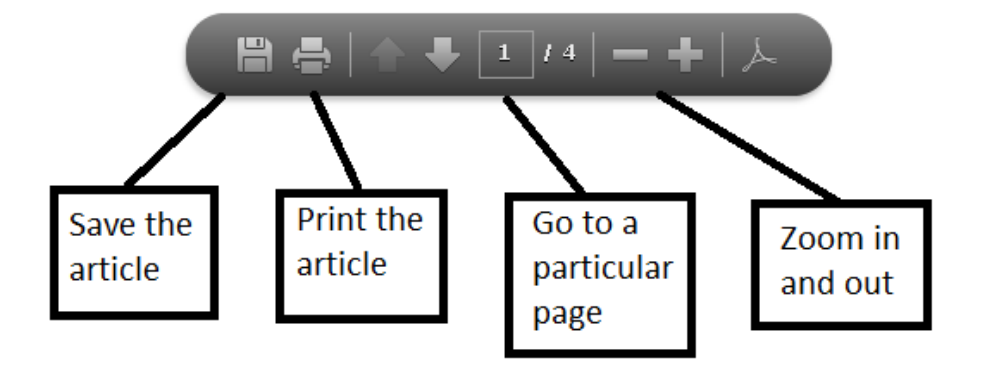

If you use Internet Explorer you will see this at the bottom:

### If you need further help please contact the Online Library

+44 (0)20 7862 8478 (between 09.00 and 17.00 UK time) <u>OnlineLibrary@shl.lon.ac.uk</u> http://onlinelibrary.london.ac.uk/about/contact-us